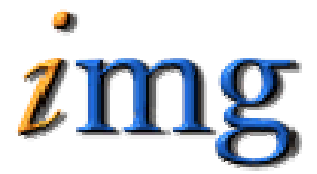

INFORMATION MARKETING GROUP (IMG) IMPROVING K-12 EDUCATION THROUGH SOFTWARE

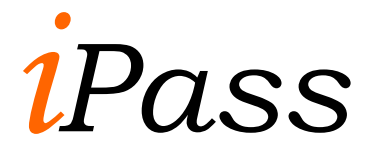

Locker System

# Locker System Table of Contents

|                       | I |
|-----------------------|---|
| Mass Update Lockers   | 1 |
| Change Locker Combo # | 2 |
| Quick Add Lockers     | 2 |
| Add/Modify Lockers    | 3 |
| Locker Reports        | 3 |
| Locker Information    | 3 |
| Locker Labels         | 3 |
| Locker Assignments    | 4 |
| Locker Maintenance    | 4 |
| Locker Type           | 4 |

## Locker System

## Mass Update Lockers

Mass Update Lockers can be used to assign lockers by Range or Location.

- $\Rightarrow$  Enter a locker type
- $\Rightarrow$  Enter the range From:
- $\Rightarrow$  Enter the Range To:
- $\Rightarrow$  Pick a location
- $\Rightarrow\,$  Set Clear Lockers to YES if you want to clear all lockers before you reassign them.
- $\Rightarrow$  Set Assign Lockers by Location to Yes or No
- $\Rightarrow$  Select a shop code

| Locker Selection                       |
|----------------------------------------|
| Locker Types: Student Locker 💌         |
| Lockers:                               |
| Locker Range From: 0001                |
| Locker Range To: 1999                  |
| Locker Locations: 1205<br>1209<br>1211 |
| Clear Lockers: Yes 💌                   |
| Assign Lockers Based on Location: No 💌 |
| Shop Code:                             |

- ⇒ Search for students by Student ID, Last Names, Homeroom, grade Level, gender.
- $\Rightarrow$  Set Student Per Locker
- $\Rightarrow$  Set the Ignore Prior Lockers

- $\Rightarrow$  Click the **Search** button.
- $\Rightarrow$  Check off all students that you want to assign locker to
- $\Rightarrow$  Click the **Submit** button.

A report will go to <My Data><My reports regarding which students were assign lockers.

## Change Locker Combo #

Change locker combination will move the locker combinations displayed from 1 series to another.

- $\Rightarrow$  Enter current combination # (the Series)
- $\Rightarrow$  Enter the New Locker combination # (the Series)
- $\Rightarrow$  Click the **Submit** button.

## **Quick Add Lockers**

Quick add Lockers is used to assign lockers in a random order to students. Separate combination locks can be assigned and handed at to students as well.

**NOTE:** To turn off the combination feature, which you do need to do if you are not going to enter the combination is done in <System configuration><Parameter maintenance> Under Lockers.

- $\Rightarrow$  Enter a Student ID
- $\Rightarrow$  Enter a Locker Number
- $\Rightarrow$  Enter a Locker combination
- $\Rightarrow$  Click the **Submit** button.

## Add/Modify Lockers

The Add/Modify lockers is where you enter lockers to be assigned to student.

- $\Rightarrow$  Enter Locker Number
- $\Rightarrow$  Select a Locker Type
- $\Rightarrow$  Select a Locker Location
- $\Rightarrow$  Indicate if the Locker is Broken
- $\Rightarrow$  Enter a Comment
- $\Rightarrow$  Enter the Combinations possible for the locker

**NOTE:** Locker number is an alphanumeric field. Enter leading zeros is necessary to keep the lockers in order. (1 should be 0001)

## **Locker Reports**

#### Locker Information

The Locker Information Report provides location, Status Assigned and combination information for each locker. Student's names are included.

**Selection Criteria:** From: , To: , Locker type, Status, Print combination YES/NO Only Assigned YES/NO, Display Assignment YES/NO.

#### Sample Output:

| Locker | Location | Serial             | Status  | Assigned | Combination Comment |
|--------|----------|--------------------|---------|----------|---------------------|
| 1      | Hall     |                    | Working | No       | HALL                |
| 1-100  | Hall     |                    | Working | Yes      | HALL                |
|        | 1831     | ABaxter, Cambri 10 |         |          |                     |

#### Locker Labels

The Locker Labels Report lists Student ID, Student name, Homeroom, grade Level, Locker Number, Location and Combination.

**Selection Criteria:** Student ID, Homeroom, grade Level, Special Needs, Label Style.

#### Sample Output:

ID:1126 Bagaco, Jacqueline HR:1205 GL: 10 Locker: Location: Combination: ID:2191 Bagaco, Thomas HR:1205 GL: 11 Locker: Location: Combination:

#### Locker Assignments

The Locker Assignment Report lists Student ID, Student name, gender, Homeroom, grade Level, Locker Location and Locker number.

**Selection Criteria:** Grade Level, Enrollment status, Counselor, Shop code, Gender, Special Needs, Only assigned, print combination.

#### Sample Output:

| ID   | Student            | Gender | Grade | Home | Room | Locker  | Information   |
|------|--------------------|--------|-------|------|------|---------|---------------|
|      |                    |        |       |      |      |         |               |
| 1831 | ABaxter, Cambridge | М      | 10    | 1209 |      | Student | Locker: 1-100 |
| 2212 | Abbot, Tracie      | F      | 10    | 1209 |      | Student | Locker: 1-109 |

## Locker Maintenance

#### Locker Type

- $\Rightarrow$  Enter abbreviation
- $\Rightarrow$  Enter a description

Suggestions: Student, gym, teacher